## Weg 1: An Ende des Textes sind die passenden Info-Materialien zum Anklicken.

Am Ende der Leichten Sprache-Seiten ist passendes Info-Material.

## 1. Klicken Sie auf das Feld "Kostenlos bestellen"

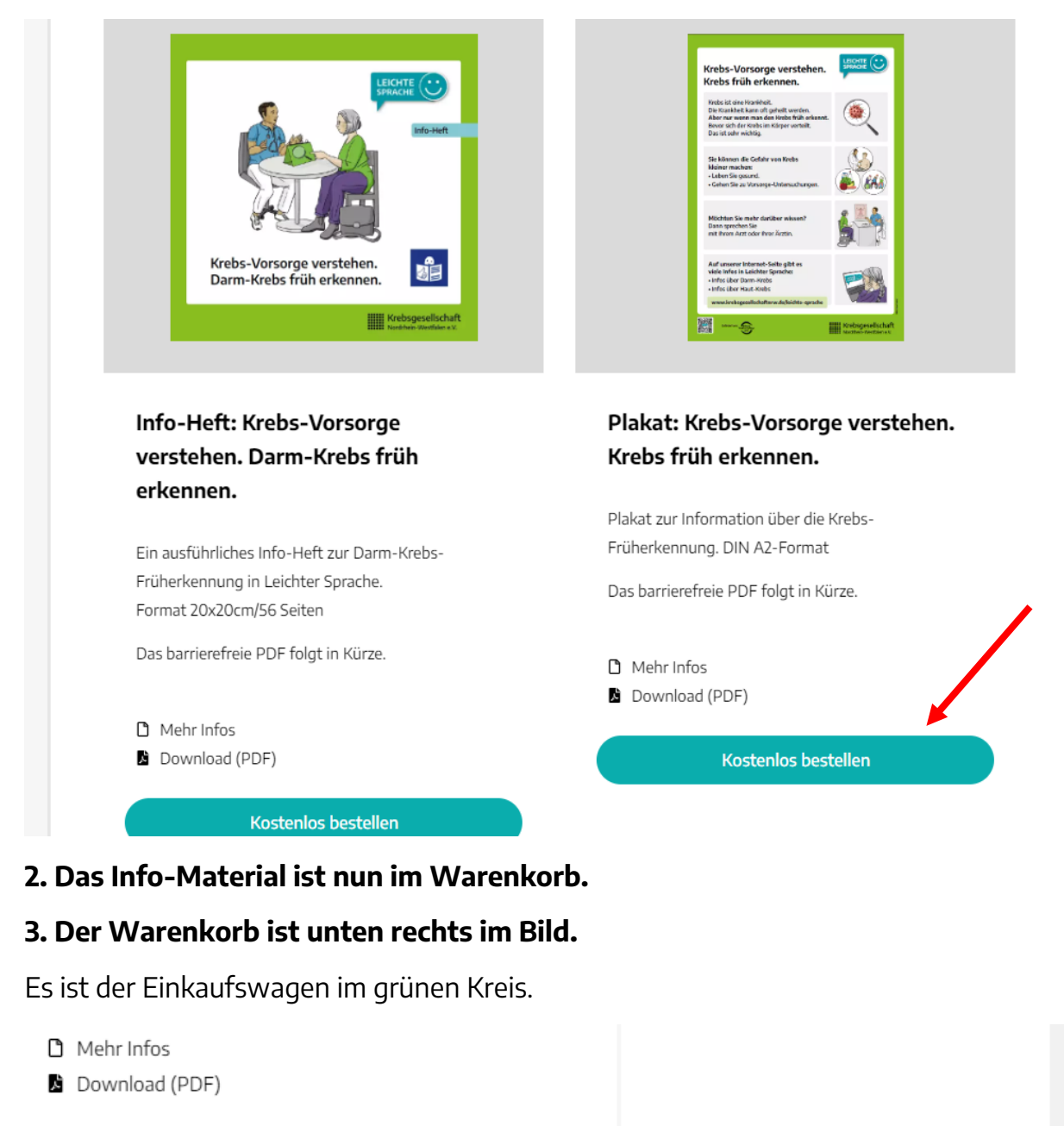

Kostenlos bestellen

## 4. Klicken Sie den Warenkorb an.

### 5. Rechts im Bild öffnet sich nun das Fenster Warenkorb:

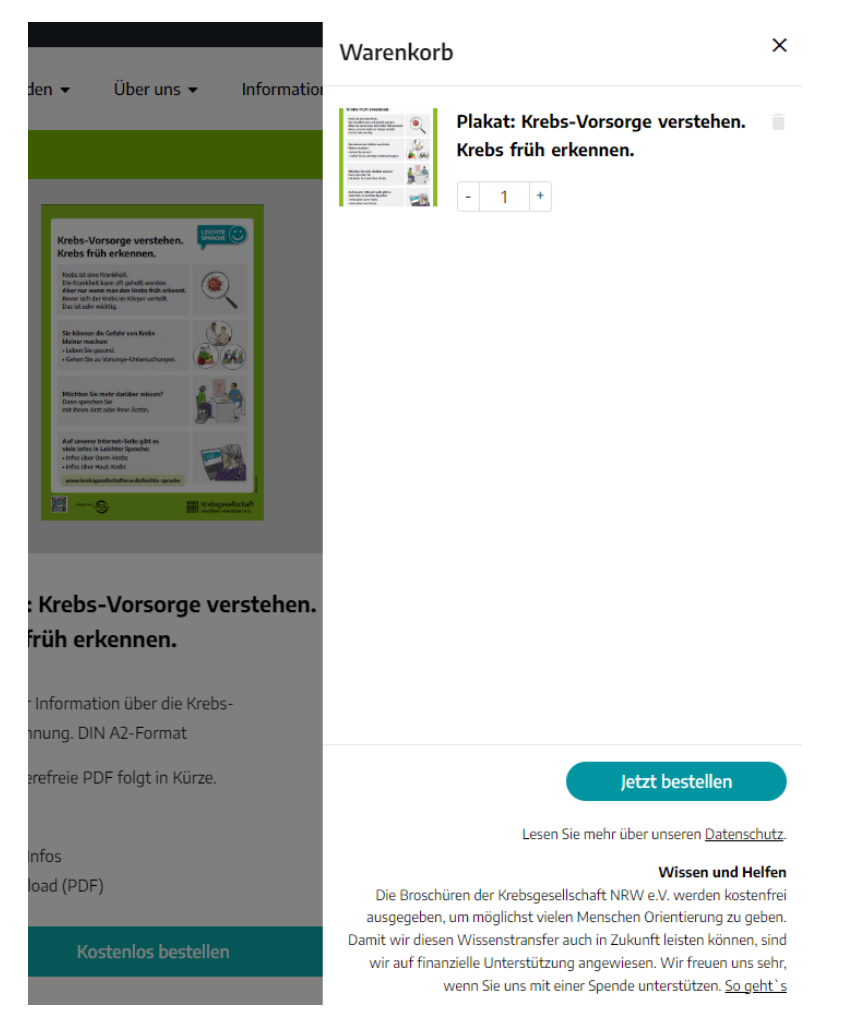

#### 6. Unter dem Info-Material steht eine Zahl mit + und – daneben.

Damit können Sie die Menge für die Bestellung verändern:
Sie klicken auf +
Die Anzahl der Bestellung des Materials wird größer.
Sie klicken auf –
Die Anzahl der Bestellung des Materials wird kleiner.

Zum Beispiel:

Sie möchten 5 Mal das Material bestellen,

dann drücken Sie 5 Mal auf +.

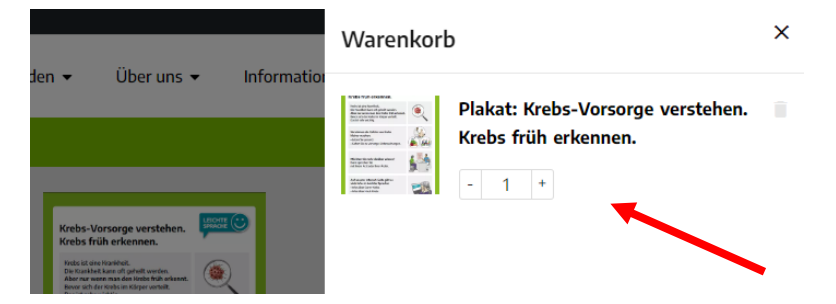

#### Sie möchten erst später bestellen?

Oder noch weitere Materialien in den Warenkorb legen?

Dann klicken Sie auf das Kreuz neben dem Wort Warenkorb.

Das grüne Feld Warenkorb bleibt die ganze Zeit unten rechts im Bild.

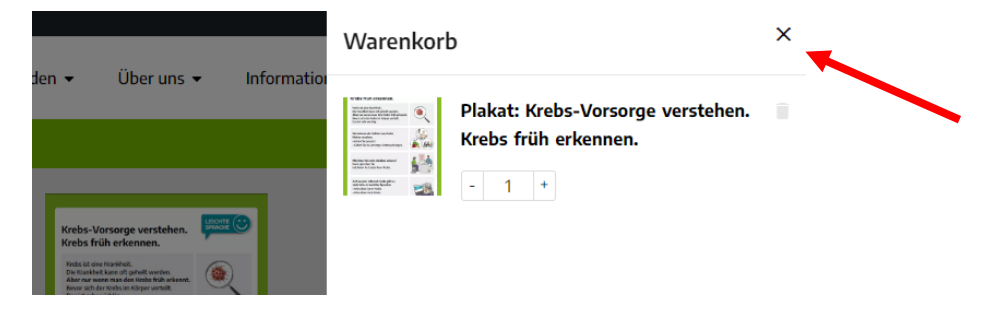

7. Klicken Sie auf "Jetzt bestellen".

#### 8. Füllen Sie alle Adress-Felder mit dem roten Stern aus.

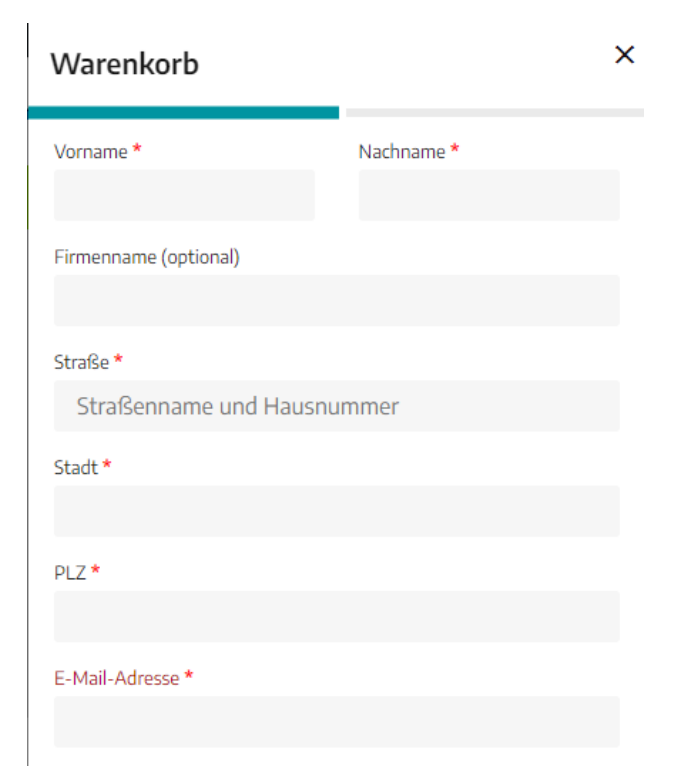

#### 9. Wählen Sie den Verwendungszweck aus.

Das heißt: Für wen bestellen Sie?

Wählen Sie in der Liste aus.

Passt nichts für Sie?

Dann wählen Sie Sonstiges.

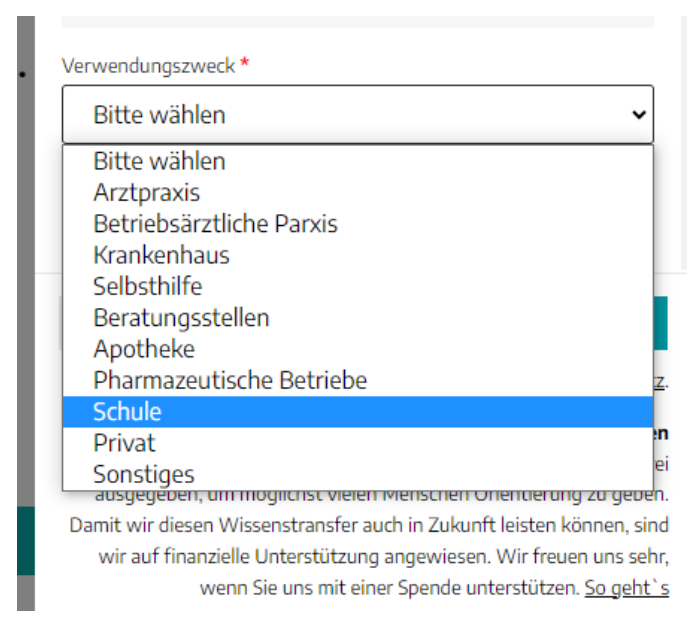

## 10. Machen Sie den Haken bei der Einwilligung.

Damit Bestätigen Sie, dass Ihr Adresse gespeichert werden darf.

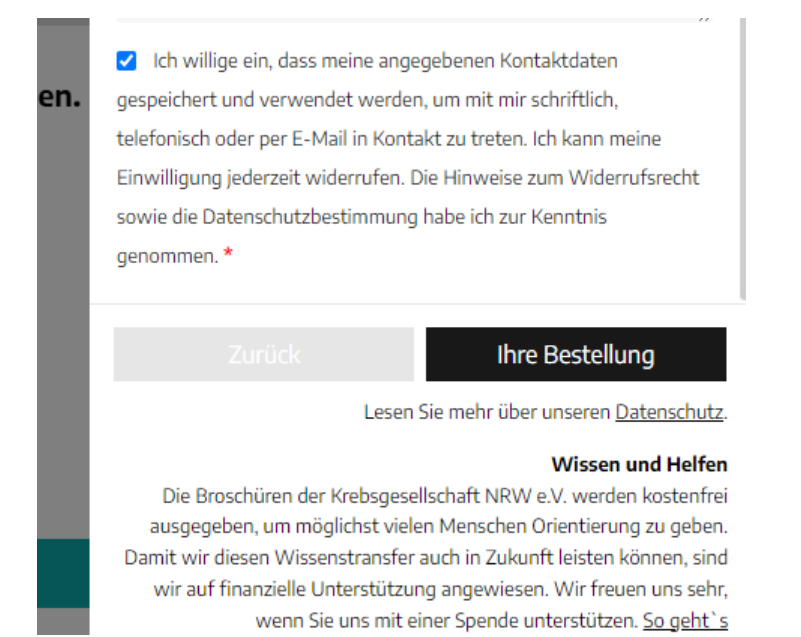

# 11. Klicken Sie auf "Ihre Bestellung". Dann öffnet sich eine Übersicht.

| Varenkorb                                                                                       | ×                                                                                                    |
|-------------------------------------------------------------------------------------------------|----------------------------------------------------------------------------------------------------|
| Zwischensumme                                                                                   |                                                                                                    |
| Versand                                                                                         | Kostenlose Lieferung                                                                                                    |
| Gesamtsumme                                                                                     |                                                                                                    |
|                                                                                                 |                                                                                                    |
|                                                                                                 |                                                                                                    |
|                                                                                                 |                                                                                                    |
|                                                                                                 |                                                                                                    |
|                                                                                                 |                                                                                                    |
|                                                                                                 |                                                                                                    |
|                                                                                                 |                                                                                                    |
|                                                                                                 |                                                                                                    |
|                                                                                                 |                                                                                                    |
|                                                                                                 |                                                                                                    |
|                                                                                                 |                                                                                                    |
|                                                                                                 |                                                                                                    |
|                                                                                                 | Kostenlos bestellen                                                                                                    |
|                                                                                                 |                                                                                                    |
|                                                                                                 | Lesen Sie mehr über unseren Datenschutz.                                                                                                    |
|                                                                                                 | Wissen und Helfen                                                                                                    |
| Die Broschüren der I<br>ausgegeben, um mög<br>Damit wir diesen Wisser<br>wir auf finanzielle Up | Krebsgesellschaft NRW e.V. werden kostenfrei<br>lichst vielen Menschen Orientierung zu geben.<br>Instransfer auch in Zukunft leisten können, sind<br>therstützung apgewiesen. Wir freuen und sohr |
| wenn Sie                                                                                        | uns mit einer Spende unterstützen. So geht`s                                                                                                    |

## 12. Stimmt alles? Dann klicken Sie auf: Kostenlos bestellen.